## Intel Agilex<sup>®</sup> 7 FPGA & SoC FPGA-to-HPS Bridge から DDR4 への アクセス事例 (SDRAM direct モード)

# MACNICA

株式会社マクニカ アルティマカンパニー

Rev.1.1 2023/03

© Macnica, Inc.

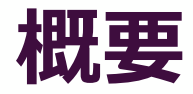

- 本資料は、Intel Agilex<sup>®</sup> 7 FPGA & SoC の FPGA-to-HPS Bridge から DDR4メ モリーに SDRAM direct モードでアクセスする事例について紹介しています
- 使用 Tool:
  - インテル<sup>®</sup> Quartus<sup>®</sup> Prime プロ・エディション Version 22.1.0
- 本資料で使用している用語の正式名称は以下の通りです
  - HPS : Hard Processor System
  - HPS EMIF IP : External Memory Interface for HPS Intel Agilex<sup>®</sup> 7 FPGA IP

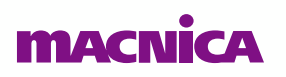

#### 使用基板

- 動作確認は以下の開発キットにておこないました
  - Intel Agilex<sup>®</sup> 7 F-Series FPGA Development Kit
    - 実装デバイス: AGFB014R24B2E2V

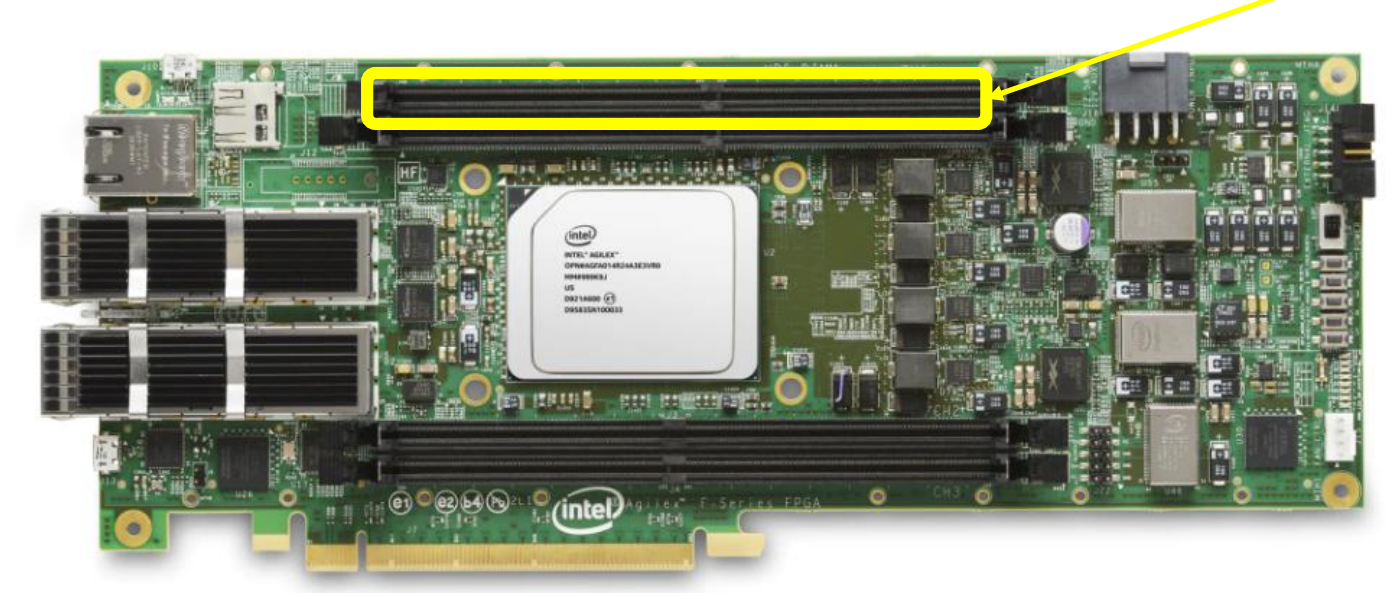

#### HPS 用の DDR4 メモリー は ch1 となります

## Agenda

デザイン構成
 デザイン準備
 実機測定

4. まとめ

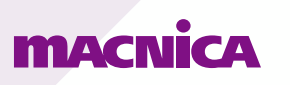

## デザイン構成

### デザイン構成、動作速度

● 以下の構成で動作確認をおこないました

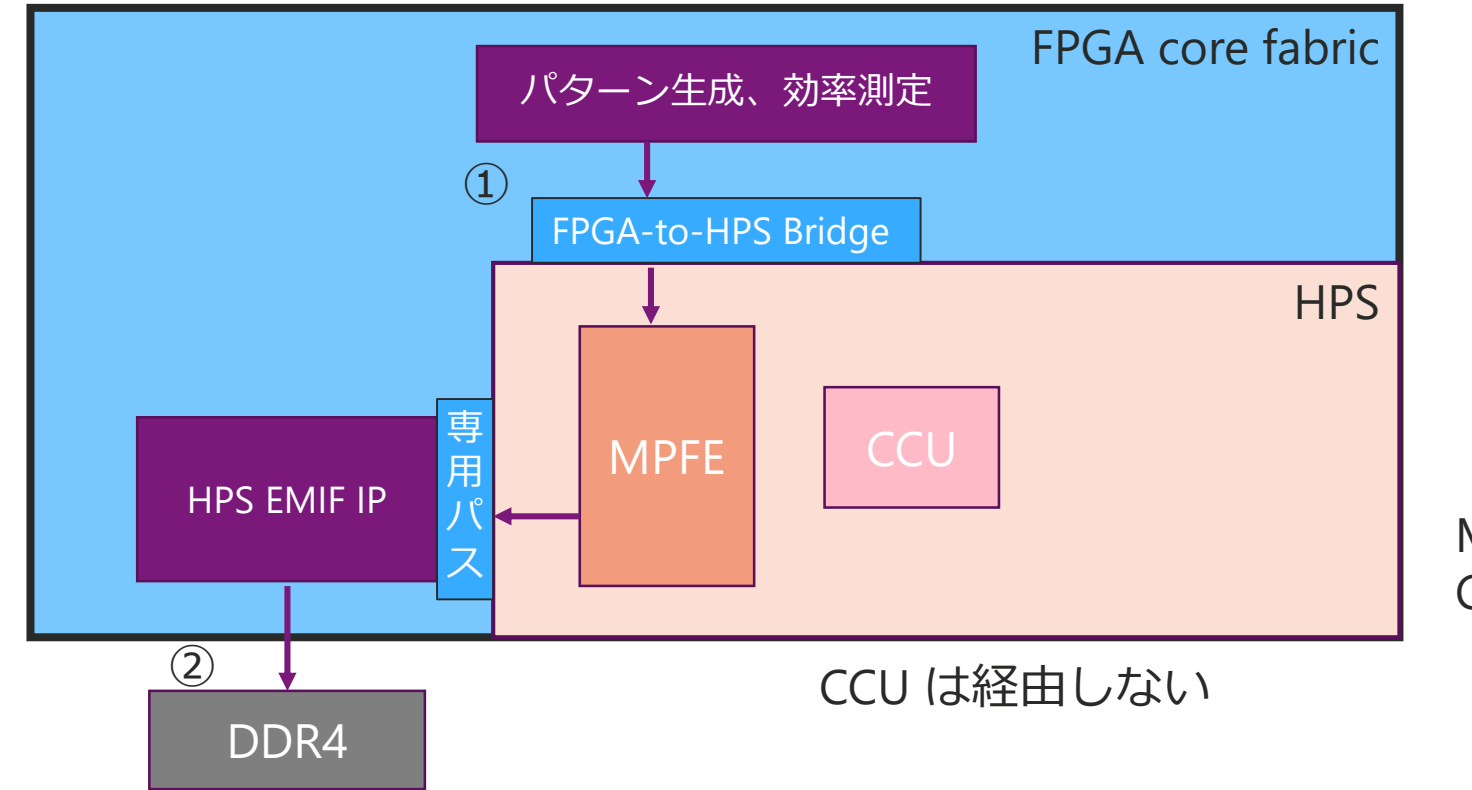

MPFE : Multi-port front end CCU : Cache Coherency Unit

| # | l/F                | Data width | 動作速度     | DDR        | 帯域                     | 備考      |
|---|--------------------|------------|----------|------------|------------------------|---------|
| 1 | FPGA-to-HPS bridge | 512 bit    | 300 MHz  |            | 153.6 Gbps (19.2 GB/s) | AXI-4   |
| 2 | DDR4               | 64 bit     | 1200 MHz | $\bigcirc$ | 153.6 Gbps (19.2 GB/s) | ECC OFF |

## デザイン準備

## ハードウェア・リファレンス・デザイン (GHRD) の入手

- まず、使用する開発キット用のハードウェア・リファレンス・デザイン (GHRD) を入手します
  - 。 入手方法の詳細は以下の記事をご参照ください
    - <u>インテル® SoC FPGA ハードウェア・リファレンス・デザイン(GHRD)の入手&生成方法</u>
  - 今回使用する開発キット用の GHRD 生成には、make 実行時のオプション設定を以下のよう にします
    - BOARD\_TYPE = "pcie\_devkit"
    - BOOTS\_FIRST = "fpga"

#### ● 生成されたデザインを、使用する開発キットに合わせて修正します

- 。 上記設定では ES 品のデザインが生成されます
  - Production 品の開発キットを使用する場合は、型番修正その他の変更が必要です
  - Fpga\_clk\_100の I/O standardの設定は "TRUE DIFFERENTIAL SIGNALING" と修正します
- 。 今回は HPS が起動しない状態で動作するように、リセット論理の変更などもおこないました

### FPGA-to-HPS Bridge の設定

#### ● FPGA to HPS slave interface 設定は以下のとおりです

| Hard Processor Sys                   | tem Intel A      | gilex F   | PGA IP      |               |  |  |  |  |  |  |
|--------------------------------------|------------------|-----------|-------------|---------------|--|--|--|--|--|--|
| FPGA Interfaces HPS Clock            | is and resets    | IO delays | Pin Mux and |               |  |  |  |  |  |  |
| General                              |                  |           |             |               |  |  |  |  |  |  |
| Enable MPU standby and event signals |                  |           |             |               |  |  |  |  |  |  |
| Enable general purpose               | signals          |           |             |               |  |  |  |  |  |  |
| Enable Debug APB interf              | ace              |           |             |               |  |  |  |  |  |  |
| 🗾 Enable System Trace Ma             | crocell hardware | e events  |             |               |  |  |  |  |  |  |
| Enable FPGA Cross Trig               | ger Interface    |           |             |               |  |  |  |  |  |  |
| Enable DDR ARM Trace                 | Bus (ATB)        |           |             |               |  |  |  |  |  |  |
| 📃 Load IP-XACT Register D            | Details          |           |             |               |  |  |  |  |  |  |
| HPS FPGA AXI Bridges                 |                  |           |             |               |  |  |  |  |  |  |
| FPGA to HPS slave inte               | rface            |           |             |               |  |  |  |  |  |  |
| Interface specification::            | AXI-4            | -         |             | Interface spe |  |  |  |  |  |  |
| Enable/Data width:                   | 512-bit          | -         |             | Enable/Data   |  |  |  |  |  |  |
| Interface address width:             | 32-bit 4GB       | -         |             | Interface add |  |  |  |  |  |  |
| Interface destination:               | SDRAM direct     |           |             | Interface des |  |  |  |  |  |  |

Interface specification : AXI-4 Enable/Data width : 512-bit Interface address width : 32-bit 4GB Interface destination : SDRAM direct

• 詳細は下記資料をご参照ください

Intel Agilex<sup>®</sup> 7 Hard Processor System Technical Reference Manual - 7.3. FPGA-to-HPS Bridge

### HPS EMIF IP 設定画面

#### ● HPS EMIF IP は以下の設定としました (DQ width: 64bit、ECC OFF)

| General Memory Mem I/O         | FPGA I/O Mem Timing Boa         |  |  |  |  |  |  |  |  |  |
|--------------------------------|---------------------------------|--|--|--|--|--|--|--|--|--|
| ▼ FPGA                         |                                 |  |  |  |  |  |  |  |  |  |
| Speed grade:                   | E2∨ (ES3) - change device under |  |  |  |  |  |  |  |  |  |
| Interface                      |                                 |  |  |  |  |  |  |  |  |  |
| Configuration:                 | Hard PHY and Hard Controller    |  |  |  |  |  |  |  |  |  |
| Use clamshell layout           |                                 |  |  |  |  |  |  |  |  |  |
|                                |                                 |  |  |  |  |  |  |  |  |  |
| Clocks                         |                                 |  |  |  |  |  |  |  |  |  |
| Memory clock frequency:        | 1200.0                          |  |  |  |  |  |  |  |  |  |
| Use recommended PLL refer      | ence clock frequency            |  |  |  |  |  |  |  |  |  |
| PLL reference clock frequency: | 33.333                          |  |  |  |  |  |  |  |  |  |
| PLL reference clock jitter:    | 10.0                            |  |  |  |  |  |  |  |  |  |
| Clock rate of user logic:      | Half Half                       |  |  |  |  |  |  |  |  |  |
|                                |                                 |  |  |  |  |  |  |  |  |  |

Memory Clock 周波数 1200 MHz の場合 Clock rate of user logic は Half 設定が可能 です

| General Memory Mem I/O FPC         | A I/O Mem Timing Board Controlle |                                          |
|------------------------------------|----------------------------------|------------------------------------------|
|                                    | · · ·                            | General Memory Mem I/O FPGA I/O          |
| Memory format                      | RDIMM                            | Tow Power Mode                           |
| DQ width:                          | 64 DQ = 64 bit                   | Enable Auto Power-Down                   |
| DQ pins per DQS group:             | 8                                | Auto Power-Down Cycles:                  |
| Number of DQS groups:              | 8                                | Efficiency                               |
| Number of clocks:                  | 1                                | Enable User Refresh Control              |
| Number of DIMMs:                   | 1                                | Enable Auto-Precharge Control            |
| Chip ID width:                     | 0 (Non-3DS)                      | Address Ordering:                        |
| Number of physical ranks per DIMM: | 1                                | Enable Reordering                        |
| Number of chip selects per DIMM:   | 1                                | Starvation limit for each command:       |
| Row address width:                 | 16 💌                             | Enable Command Priority Control          |
| Column address width:              | 10 🗸                             | Enable controller major mode             |
| Bank address width:                | 2                                | Enable controller post-pay refresh       |
| Bank group width:                  | 2                                | Enable controller pre-pay refresh        |
| 🗾 Data mask                        |                                  | Configuration, Status and Error Handlin  |
| Write DBI                          |                                  | Enable Memory-Mapped Configuration a     |
| ✓ Read DBI                         |                                  | Enable Error Detection and Correction Lo |
| ALERT# pin placement:              | Automatically select a location  | Export error-correction code (ECC) state |

CS-CID-Row-Bank-Col-BG 10 ndling ion and Status Register (MMR) Interface ECC OFF ion Logic with ECC status ports

#### MACN

Board Controller

Mem Timing

## FPGA-to-HPS Bridge からアクセスするブロックの作成、実装

- FPGA-to-HPS Bridge からアクセスをおこなうモジュールは新規作成しました
- FPGA-to-HPS Bridge から SDRAM direct モードでアクセスする設定は以下のと おりです
  - AxUSER[7:0] = 0xE0
  - AxDOMAIN[1:0] must be 'b00 (Non-shareable) (今回は使用しない)
  - AxBURST[1:0] = 2'b01 (INCR)
  - 。 詳細は下記資料をご参照ください

Intel Agilex<sup>®</sup> 7 Hard Processor System Technical Reference Manual - 7.3. FPGA-to-HPS Bridge

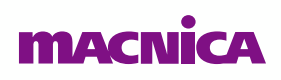

## プラットフォーム・デザイナー画面

|    |                                           |                                                                                                    |                                             | -                      |                 |                |       | 1                   |
|----|-------------------------------------------|----------------------------------------------------------------------------------------------------|---------------------------------------------|------------------------|-----------------|----------------|-------|---------------------|
|    |                                           | 🖃 💷 agilex_hps                                                                                                    | Hard Processor System Intel Agilex FPGA IP  |                        |                 |                |       |                     |
|    |                                           | ⊢ −■ h2f_watchdog_rst                                                                                                    | Reset Output                                | wd_reset               |                 |                |       |                     |
|    |                                           | f2h_stm_hw_events                                                                                                    | Conduit                                     | agilex_hps_f2h_stm_hw  |                 |                |       |                     |
|    |                                           | ≻ ► h2f_cs                                                                                                    | Conduit                                     | agilex_hps_h2f_cs      |                 |                |       |                     |
|    |                                           | ► hps_emif                                                                                                    | Conduit                                     | Double-click to export |                 |                |       |                     |
|    |                                           | ≻ ▶ hps_io                                                                                                    | Conduit                                     | hps_io                 |                 |                |       |                     |
|    |                                           | ⊢ In h2f_reset                                                                                                    | Reset Output                                | h2f_reset              |                 |                |       |                     |
|    |                                           | → h2f_axi_clock                                                                                                    | Clock Input                                 | Double-click to export | clk_100_ou      |                |       |                     |
|    |                                           | → h2f_axi_reset                                                                                                    | Reset Input                                 | Double-click to export | [h2f_axi_clo    |                |       |                     |
|    |                                           | <pre>&lt; = h2f_axi_master</pre>                                                                                                    | AXI4 Manager                                | Double-click to export | [h2f_axi_clo    |                |       |                     |
|    |                                           | → h2f_lw_axi_clock                                                                                                    | Clock Input                                 | Double-click to export | clk_100_ou      |                |       |                     |
|    |                                           | → h2f_lw_axi_reset                                                                                                    | Reset Input                                 | Double-click to export | [h2f_lw_axi     |                |       |                     |
|    |                                           | Interpretation of the second second secon | AXI4 Manager                                | Double-click to export | [h2f_lw_axi     |                |       |                     |
|    |                                           | → f2h_axi_clock                                                                                                    | Clock Input                                 | Double-click to export | iopll_0_out     |                |       |                     |
|    |                                           | → f2h_axi_reset                                                                                                    | Reset Input                                 | Double-click to export | [f2h_axi_clo    |                |       |                     |
|    |                                           | → f2h_axi_slave                                                                                                    | AXI4 Subordinate                            | Double-click to export | [f2h_axi_clo    |                |       | 9                   |
|    |                                           | → f2h_irq0                                                                                                    | Interrupt Receiver                          | Double-click to export |                 |                | IRQ O |                     |
| rl |                                           | ⊢                                                                                                    | Interrupt Receiver                          | f2h_irq1               |                 |                | IRQ O | J                   |
|    |                                           | ⊟ =D≢ emif_hps                                                                                                    | External Memory Interfaces for HPS Intel A  |                        |                 |                |       |                     |
|    |                                           | <ul> <li>pll_ref_clk</li> </ul>                                                                                                    | Clock Input                                 | emif_hps_pll_ref_clk   | exported        |                |       |                     |
|    |                                           | ≻ ► oct                                                                                                    | Conduit                                     | emif_hps_oct           |                 |                |       |                     |
|    |                                           | ≻ ► mem                                                                                                    | Conduit                                     | emif_hps_mem           |                 |                |       |                     |
|    |                                           | hps_emif                                                                                                    | Conduit                                     | Double-click to export |                 |                |       |                     |
|    |                                           | emif_calbus                                                                                                    | Conduit                                     | Double-click to export | [emif_calbus    |                |       |                     |
|    | ↓ ↓ ↓ ↓ ↓ ↓ ↓ ↓ ↓ ↓ ↓ ↓ ↓ ↓ ↓ ↓ ↓ ↓ ↓     | emif_calbus_clk                                                                                                    | Clock Input                                 | Double-click to export | emif_calbu      |                |       |                     |
| ~  |                                           | 🖃 💷 emif_calbus_0                                                                                                    | External Memory Interfaces Intel Calibratio |                        |                 |                |       |                     |
|    |                                           | emif_calbus_0                                                                                                    | Conduit                                     | Double-click to export | emif_calbus     |                |       |                     |
|    |                                           |                                                                                                    | Clock Output                                | Double click to export | emif_celbus     |                |       |                     |
|    |                                           | ⊟ = ioplI_0                                                                                                    | IOPLL Intel FPGA IP                         |                        |                 |                |       | IOPLI Intel FPGA IP |
|    |                                           | → reset                                                                                                    | Reset Input                                 | Double-click to export |                 |                |       |                     |
|    | ◆ <b> </b>                                | refclk                                                                                                    | Clock Input                                 | Double-click to export | clk_100_ou      |                |       | (300 MHZ            |
|    |                                           | Iocked                                                                                                    | Conduit                                     | iopll_0_locked         |                 |                |       |                     |
|    |                                           | < - outclk0                                                                                                    | Clock Output                                | Double-click to export | iopll_0_outclk0 |                |       |                     |
| ~  |                                           | □ = axi4_effi_blk_0                                                                                                    | axi4_effi_blk                               |                        |                 |                |       |                     |
|    | Ŷ <b>Ĭ</b>                                | → clk_axi4                                                                                                    | Clock Input                                 | Double-click to export | iopll_0_out     |                |       | HDS_to_EDGA Bride   |
|    |                                           | → nRST_axi4                                                                                                    | Reset Input                                 | Double-click to export | [clk_axi4]      |                |       | TIF 5-10-1 FOA DITU |
|    | Ŷ <u></u> <u></u> <u></u>                 | clk_avs                                                                                                    | Clock Input                                 | Double-click to export | iopll_0_out     |                |       | (新規作成)              |
|    |                                           | nRST_avs                                                                                                    | Reset Input                                 | Double-click to export | [clk_axi4]      |                |       | (1112011200)        |
|    |                                           | <ul> <li>axi4_master</li> </ul>                                                                                                    | AXI4 Manager                                | Double-click to export | [clk_axi4]      |                |       |                     |
|    |                                           | → ■ avs                                                                                                    | Avalon Memory Mapped Agent                  | Double-click to export | [clk_avs]       | in 0x0000_0000 |       |                     |
|    | <b>ò-</b> ⊙                               | ≻ ■ err_det                                                                                                    | Conduit                                     | err_det                | [clk_axi4]      |                |       | ITAG to Avalon Mag  |
|    |                                           | □ =□= master_0                                                                                                    | JTAG to Avalon Master Bridge Intel FPGA IP  |                        |                 |                |       |                     |
|    | ◇ ◆ ◆ ↓ → → → → → → → → → → → → → → → → → | Clk                                                                                                    | Clock Input                                 | Double-click to export | iopll_0_out     |                |       | FPGA IP             |
|    | • • • • • • • • • • • • • • • • • • • •   | Clk_reset                                                                                                    | Reset Input                                 | Double-click to export |                 |                |       |                     |
|    |                                           | master_reset                                                                                                    | Reset Output                                | Double-click to export |                 |                |       | (System Console 用   |
|    |                                           | < master                                                                                                    | Avalon Memory Mapped Host                   | Double-click to export | [clk]           |                |       |                     |
|    |                                           |                                                                                                    |                                             |                        |                 |                |       |                     |

je 接続モジュール

ster Bridge Intel

#### **MACNICA**

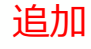

© Macnica, Inc.

#### コンパイル後に生成される .sof ファイルの編集

- コンパイル後、.sof に HPS を起動するための .hex ファイルを追加します
  - 。 quartus\_pfg コマンドで実行します
  - 。 実行コマンド例:

quartus\_pfg.exe -c ghrd\_agfb014r24a3e3vr0.sof sample\_hps.sof -o hps\_path=u-boot-spl-dtb.hex

。 詳細は下記資料をご参照ください

Intel Agilex<sup>®</sup> 7 SoC FPGA Boot User Guide - 4.5. Configuration over JTAG

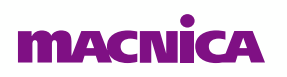

## 実機測定

### FPGA-to-HPS Bridge 開通設定

- .sof を プログラミング後、FPGA-to-HPS Bridge の開通設定をおこないます
- 開通設定は、以下の手順でおこないます
  - ① ターミナル・ソフトを起動して、シリアル・ポートの設定をおこないます
  - ② インテル<sup>®</sup> Quartus Prime の Programmer を用いて、生成した sof をプログラミングします
  - ③ ターミナル・ソフトにて、u-boot コマンドで "bridge enable" と入力します

これにより、開通設定されました

Loading Environment from FAT... Unable to read "uboot.env" from mmc0:1... In: serial0@ffc02000 Out: serial0@ffc02000 Err: serial0@ffc02000 Net: Warning: ethernet@ff800000 (eth0) using random MAC address - 9e:fe:dc:ee:13:6f eth0: ethernet@ff800000 Hit any key to stop autoboot: 0 SOCFPGA\_AGILEX # bridge enable SOCFPGA\_AGILEX #

• 弊社コンテンツ資料もご参考ください

<u>SoC FPGA の FPGA-to-SDRAM インターフェースの開通設定(U-Boot 2019.04)</u>

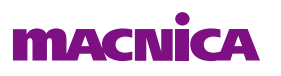

## アクセスする SDRAM アドレスについて

● アクセスする DDR4 SDRAM のアドレスは、HPS 側でブート・ローダーが使用 する領域を避けるようにしました

。 ブート完了後は使用しても問題ないと思われますが、念のため回避してアクセスしています

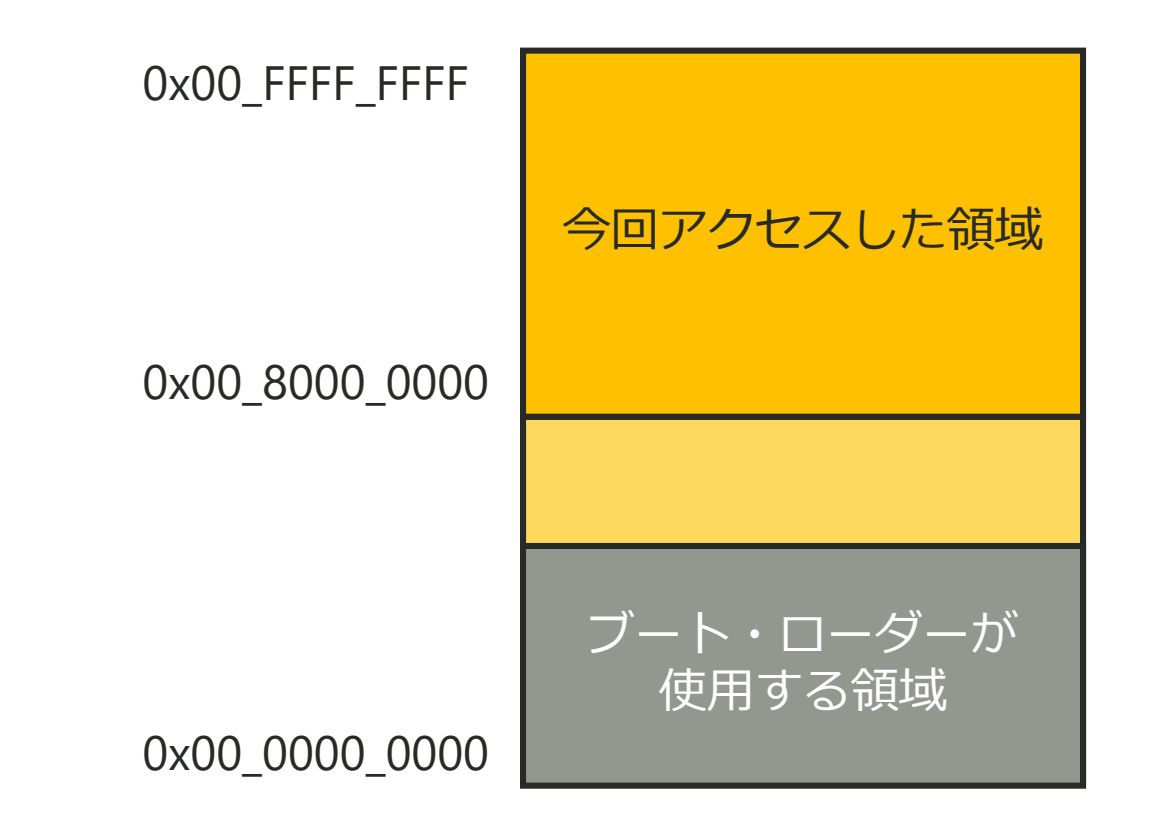

## Write 動作測定結果 (バースト長: 32)

- FPGA-to-HPS Bridge から Write 連続動作の波形です
  - 。 これ以外に DDR4 へのアクセスは無い状態での測定です
  - アドレス値はインクリメントとし、実行効率が最大となるようにしています
- AWVALID = Hi のタイミングで WREADY = Lo となりますが、その後は WREADY = Hi が継続することが確認できました

| Name                                  |         | -512 | -256 | Q. | 256 | . 512    | 768               | 1024    | . 1280     | 1536                                             | 1792                       | 2048   | 2304        | 2560                                    | 2816 | 30,72          | . :        |
|---------------------------------------|---------|------|------|----|-----|----------|-------------------|---------|------------|--------------------------------------------------|----------------------------|--------|-------------|-----------------------------------------|------|----------------|------------|
| soc instlagilex hps/f2h AWLOCK        |         |      |      |    |     |          |                   |         |            |                                                  |                            |        |             |                                         |      |                |            |
| soc instlagilex hps/f2h AWREADY       | AWREADY |      |      |    |     |          |                   |         |            |                                                  |                            |        |             |                                         |      |                |            |
| soc instlagilex hps/f2h AWVALID       | AWVALID | ШЦ   |      | ЦШ |     |          |                   |         |            |                                                  |                            |        |             |                                         |      |                |            |
| • soc inst agilex hps f2h AWADDR[310] |         |      |      |    |     |          |                   |         |            |                                                  |                            |        |             |                                         |      |                |            |
|                                       |         |      |      |    |     |          |                   |         |            | 1h                                               |                            |        |             |                                         |      |                |            |
|                                       |         |      |      |    |     |          |                   |         |            | 2h                                               |                            |        |             |                                         |      |                |            |
|                                       |         |      |      |    |     | 111      | n I I I I I I I I |         |            |                                                  |                            |        |             |                                         | 1    | 3h             |            |
|                                       |         |      |      |    |     |          |                   |         |            | 1Fh                                              |                            |        |             |                                         |      |                |            |
|                                       |         |      |      |    |     |          |                   |         |            | Oh                                               |                            |        |             |                                         |      |                |            |
|                                       |         |      |      |    |     |          |                   |         |            | Oh                                               |                            |        |             |                                         |      |                |            |
|                                       |         |      |      |    |     |          |                   |         |            | 6h                                               |                            |        |             |                                         |      |                |            |
| ■ soc inst agilex hps f2h AWUSER[220] |         |      |      |    |     |          |                   |         |            | 0000E0h                                          |                            |        |             |                                         |      |                |            |
| soc inst agilex hps f2h WREADY        | WREADY  | ПП   | 1    |    |     |          |                   |         |            | ┭┮┮┮┮┮┮                                          |                            |        |             |                                         |      |                |            |
| soc inst agilex hps f2h WVALID        | WVALID  | ППП  | 1    |    |     |          | ╷┌╻┌╴┎╷           |         |            |                                                  |                            |        |             |                                         |      |                |            |
| soc inst agilex hps f2h WLAST         |         |      |      |    |     |          |                   |         | ШЦЦ        |                                                  |                            |        |             |                                         |      |                |            |
|                                       |         |      |      |    |     |          |                   |         | soc        | instlagilex hnslf2h AV                           | Name                       | 2640   | 2656        | 2672                                    | 2688 | 2704           | 2720 2736  |
|                                       |         |      |      |    |     |          |                   |         | oc         | instlagilex hps/f2h AV                           | VREADY AW                  | VREADY |             |                                         | Π    | Π              |            |
| soc inst agilex hps f2h BREADY        |         |      |      |    |     |          |                   |         |            | oc instlagilex hps/f2h                           | AWADDR[310]                |        |             | 000000000000000000000000000000000000000 |      |                |            |
| soc inst agilex hps f2h BVALID        |         | ШЦ   |      |    |     |          |                   |         | ± s<br>€ s | oc instlagilex hps/f2h<br>oc instlagilex hps/f2h | AWBURST[10]<br>AWCACHE[30] |        |             |                                         | Ň    | 2h             |            |
|                                       |         |      |      |    |     | OEh      |                   |         |            | oc inst agilex hps f2h<br>oc inst agilex hps f2h | AWID[40]<br>AWLEN[70]      |        | <u>)h X</u> | OEh                                     | χς   | DFh X<br>1Fh   | 10h        |
| soc inst agilex hps f2h BRESP[10]     |         |      |      |    |     |          |                   |         | ± s<br>€ s | oc instlagilex hpslf2h<br>oc instlagilex hpslf2h | AWPROT[20]<br>AWOOS[30]    |        |             |                                         |      | Oh<br>Oh       |            |
|                                       |         | -    |      |    |     |          |                   |         |            | oc instlagilex hps/f2h                           | AWSIZE[20]                 |        |             |                                         |      | 6h<br>0000E0h  |            |
|                                       |         |      |      |    |     | <b>≜</b> |                   |         | soc        | instlagilex hps/f2h Wi                           | READY WR                   | EADY   |             |                                         |      |                |            |
|                                       |         |      |      |    |     |          |                   |         | SOC        | inst[agilex hps]f2h W                            |                            | ALID   |             |                                         |      |                |            |
|                                       |         |      |      |    | 11- | 71.00    | ミノフ田              | 問       | ±-s<br>€-s | oc inst]agilex hps]f2h<br>oc inst]agilex hps]f2h | WDATA[5110]<br>WSTRB[630]  |        |             |                                         | FFF  | FFFFFFFFFFFFFF |            |
|                                       |         |      |      |    |     | マンツ      | ノユ州               | IFI     | soc        | instlagilex hps/f2h BR<br>instlagilex hps/f2h BV | EADY                       |        |             |                                         |      | л              |            |
| •                                     |         |      |      |    |     |          |                   |         | ±-s<br>∓-e | oc instlagilex hps/f2h                           | BID[40]                    |        | OBh         | _X                                      | OCh  | X 00           | <u>h χ</u> |
| ACNICA                                |         |      |      |    |     |          | © Mac             | nica In | - Ë        | se instrugues upsji211                           | Site of Lind               |        |             |                                         |      |                |            |

## Read 動作測定結果 (バースト長:32)

- FPGA-to-HPS Bridge から Read 連続動作の波形です
  - 。 これ以外に DDR4 へのアクセスは無い状態での測定です
  - アドレス値はインクリメントとし、実行効率が最大となるようにしています
- リフレッシュ期間を除き、RVALID がほぼ連続して Hi になっていることが確認 できました

| Shiri (0.0.0.2 ctapsed)                                               |          |            |     |       |     |      | cheren | moeream | C Dui |      |      |       |       |          |     |
|-----------------------------------------------------------------------|----------|------------|-----|-------|-----|------|--------|---------|-------|------|------|-------|-------|----------|-----|
| Name                                                                  | -512 -25 | 6 <u> </u> | 256 | . 512 | 768 | 1024 | 1280   | 1536    | 1792  | 2048 | 2304 | 25,60 | 28,16 | 30,72    | 332 |
| soc inst agilex hps f2h ARLOCK                                        |          |            |     |       |     |      |        |         |       |      |      |       |       |          |     |
| soc instjagilex hpsjf2h ARREADY ARREADY                               |          |            |     |       |     |      |        |         |       |      |      |       |       |          |     |
| soc instjagilex hpsjf2h ARVALID ARVALID                               |          |            |     |       |     |      |        |         |       |      |      |       |       |          |     |
| ■ soc inst agilex hps f2h ARADDR[310]                                 |          |            |     |       |     |      |        |         |       |      |      |       |       |          |     |
| soc inst agilex hps f2h ARBURST[10]                                   |          |            |     |       |     |      |        | 1h      |       |      |      |       |       |          |     |
| soc inst agilex hps f2h ARCACHE[30]                                   |          |            |     |       |     |      |        | 2h      |       |      |      |       |       |          |     |
| soc inst agilex hps f2h ARID[40]     soc inst agilex hps f2h ARID[40] |          |            |     | 01    | h   |      |        |         |       |      |      |       | 07    | 7h       |     |
| soc inst agilex hps f2h ARLEN[70]                                     |          |            |     |       |     |      |        | 1Fh     |       |      |      |       |       |          |     |
| soc inst agilex hps f2h ARPROT[20]                                    |          |            |     |       |     |      |        | Oh      |       |      |      |       |       |          |     |
| soc inst agilex hps f2h ARQOS[30]                                     |          |            |     |       |     |      |        | Oh      |       |      |      |       |       |          |     |
| ■ soc inst]agilex hps f2h ARSIZE[20]                                  |          |            |     |       |     |      |        | 6h      |       |      |      |       |       |          |     |
| ■ soc inst agilex hps f2h ARUSER[220]                                 |          |            |     |       |     |      |        | 0000E0h |       |      |      |       |       |          |     |
| soc instJagilex hpsJf2h RREADY RREADY                                 | _        |            |     |       |     |      |        |         |       |      |      |       |       |          |     |
| soc instjagilex hpsjf2h RVALID                                        |          |            |     |       |     |      |        |         |       |      |      |       |       |          |     |
| soc inst agilex hps f2h RLAST                                         |          |            |     |       |     |      |        |         |       |      |      |       |       |          |     |
| <sup>™</sup> soc inst agilex hps f2h RID[40]                          |          |            |     | 0     | 1h  |      |        |         |       |      |      |       | 06    | ih       |     |
| <sup>™</sup> soc inst agilex hps f2h RRESP[10]                        |          |            |     |       |     |      |        | Oh      |       |      |      |       |       |          |     |
| <sup>™</sup> soc inst]agilex hps f2h RDATA[5110]                      |          |            |     |       |     |      |        |         |       |      |      |       |       |          |     |
|                                                                       |          |            |     |       |     |      |        |         |       |      |      |       |       |          |     |
|                                                                       |          |            |     |       |     |      |        |         |       |      |      |       |       | <b>A</b> |     |

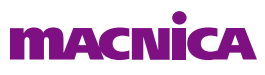

リフレッシュ期間

リフレッシュ期間

## バースト長を変更時の測定結果

- バースト長を変更して測定した結果は以下のようになりました
- Write 動作では、バースト長を小さくすると効率が低下しますが、これは AWVALID を Hi とする回数が増加するためと考えられます
- Read 動作では、バースト長に依存しない結果となりました

| # | 項目       | Address   | バースト長 | 効率測定結果 *1 |
|---|----------|-----------|-------|-----------|
| 1 | Write 連続 | increment | 8     | 77.1 %    |
| 2 | Write 連続 | increment | 16    | 85.4 %    |
| 3 | Write 連続 | increment | 32    | 90.1 %    |
| 4 | Read 連続  | increment | 8     | 94.6 %    |
| 5 | Read 連続  | increment | 16    | 94.6 %    |
| 6 | Read 連続  | increment | 32    | 94.9 %    |

\*1 効率計算方法: Write : Write コマンドを連続して発行した際の WVALID が有効となる比率 Read : Read コマンドを連続して発行した際の RVALID = Hi となる比率

## まとめ MACNICA

#### まとめ

- Intel Agilex<sup>®</sup> 7 FPGA & SoC の FPGA-to-HPS Bridge から SDRAM direct モードで DDR4 メモリーへの Write 動作、Read 動作をおこないました
- Write 連続動作では、AWVALID = Hi のタイミングで WREADY = Lo となります が、その後は WREADY = Hi が継続することが確認できました
- Read 連続動作では、リフレッシュ期間を除き、ほぼ連続して RVALID = Hi となることが確認できました

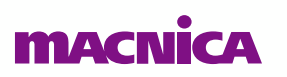

# MACNICA

弊社より資料を入手されたお客様におかれましては、下記の使用上の注意を一読いただいた上でご使用ください。

- 1. 本資料は非売品です。許可なく転売することや無断複製することを禁じます。
- 2. 本資料は予告なく変更することがあります。
- 3. 本資料の作成には万全を期していますが、万一ご不明な点や誤り、記載漏れなどお気づきの点がありましたら、弊社までご一報いただければ幸いです。
- 4. 本資料で取り扱っている回路、技術、プログラムに関して運用した結果の影響については、責任を負いかねますのであらかじめご了承ください。
- 5. 本資料は製品を利用する際の補助的な資料です。製品をご使用になる場合は、英語版の資料もあわせてご利用ください。